## **BPI eADA enrollment**

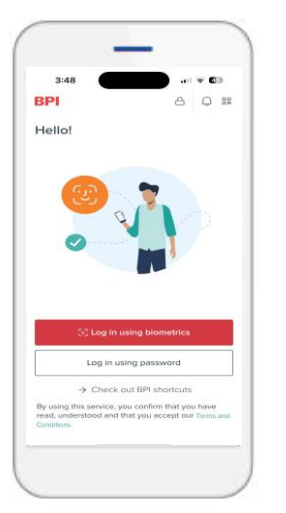

Go to BPI App. On the "Check out BPI shortcuts"> go to Services, scroll down and click "Enroll now" under Auto Debit Arrangement or access the URL directly -<u>https://bpi-ada.com/</u>

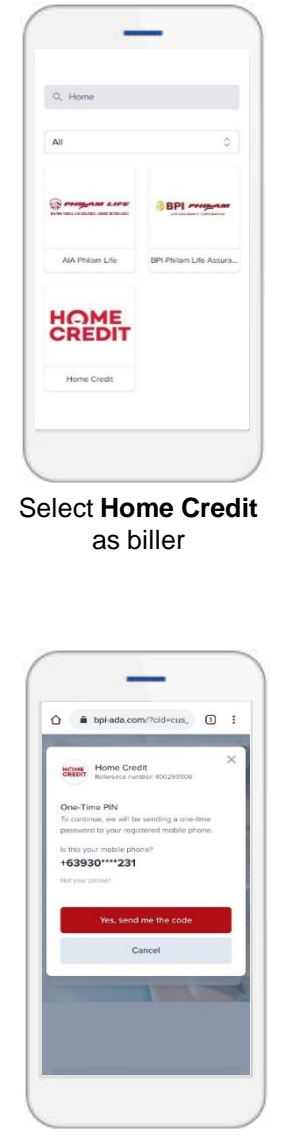

Your BPI-registered mobile number will appear. If correct, click **'Yes, send me the code'**.

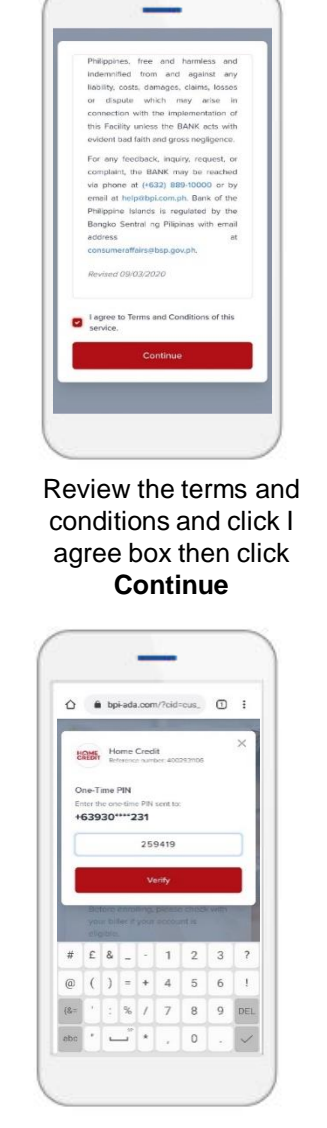

Enter one-time password (OTP) sent via SMS then click **"Submit"** 

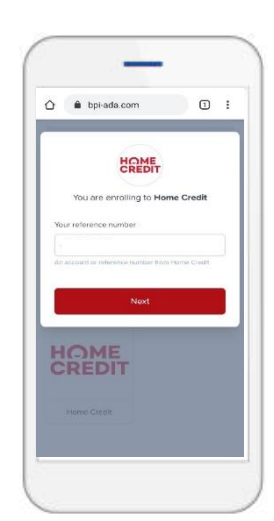

Enter your reference number or 10-digit Ioan account number

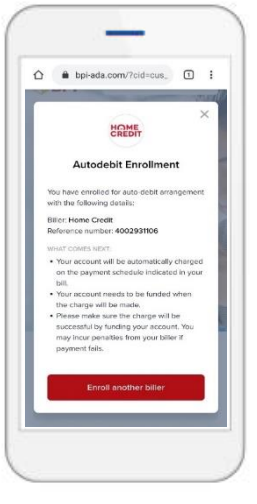

Congratulations! You can now enjoy hassle-free payment transaction!

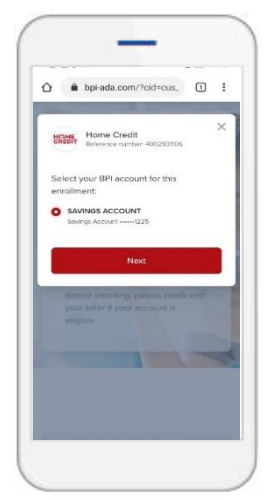

Select your BPI peso account to be enrolled then click **Next** 

This item's classification is Internal. It was created by and is in property of the Home Credit Group. Do not distribute outside of the organization.